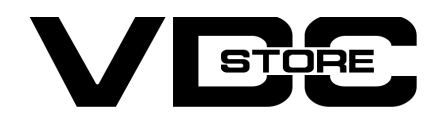

## **Product Category Filter For Magento 2**

### **User Guide**

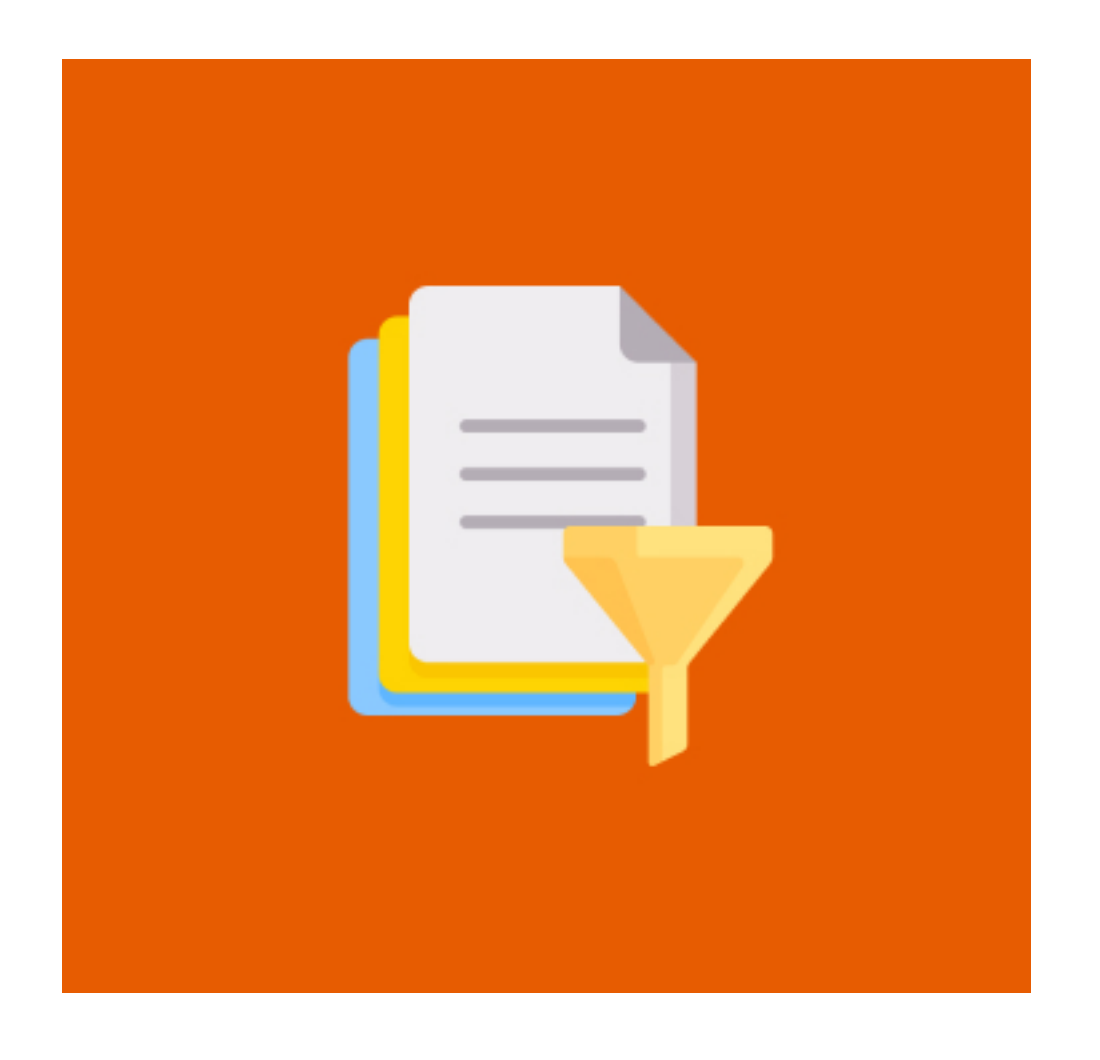

Our Product Category Filter for Magento 2 enables the Admin to do multiple tasks with product categories under one page. Our module is packed with lots of features. It allows the Admin to update categories of multiple products together, so this savesAdmin's time and efforts to add products to the collection or update the existing ones. Admin can choose to see full category path or short category path. Details of products including category name and ID are shown in the product grid and the same can be updated from the actions drop-down menu.

## **Features**

- Enable / disable module by Admin.
- Show full or short category path.
- Filter category by name or ID.
- Product category details in the Admin product grid.
- Option to Update category product grid.  $\bigcirc$
- Add/remove categories by name or ID.
- Add/remove categories to batch or individual products.
- Convenient, Efficient, and Time-saving.
- Eases product category management.

# **Installation Details**

- $\gg$  Download the zip file
- Extract it and put into <Magento-Directory>/app/code/
- Open CLI in Magento directory and Run Magento installation commands

# **CLI Commands**

- → php bin/magento setup:upgrade
- → php bin/magento setup:di:compile
- → php bin/magento setup:static-content:deploy
- php bin/magento cache:clean
- → php bin/magento cache:flush

# **Configuration And Customization**

→ Configuration Login to the Admin Magento, Stores > Configuration > VDCSTORE > Product Grid Category Filter

| Ŵ           |                              |   |                |                                    |                     |   |             |
|-------------|------------------------------|---|----------------|------------------------------------|---------------------|---|-------------|
| DASHBOARD   | Configuration                |   |                |                                    |                     | Q | 📫 👤 admin 🗸 |
| \$<br>SALES | Scope: Default Config -      |   |                |                                    |                     |   | Save Config |
| CATALOG     |                              |   |                |                                    |                     |   |             |
| CUSTOMERS   | VDCSTORE                     | ^ | General Option |                                    |                     |   | $\odot$     |
|             | Product Grid Category Filter |   |                | Enabled<br>[store view]            | Enable              | • |             |
|             | GENERAL                      | ~ |                | Show Category Path<br>[store view] | Short Category Path | * |             |
|             | CATALOG                      | ~ |                |                                    |                     |   |             |
| STORES      | SECURITY                     | ~ |                |                                    |                     |   |             |

- Enable the extension module.  $\rightarrow$
- → Select the category path: full or short.
- → For case 1: we have selected short category path. So, short category path is displayed under the categories column.

| Ŵ           |               |           |                           |                |          |                 |              |                        |            |        |  |
|-------------|---------------|-----------|---------------------------|----------------|----------|-----------------|--------------|------------------------|------------|--------|--|
| DASHBOARD   | Product       | S         |                           |                |          | 🔍 📫 🛓 admin 🗸   |              |                        |            |        |  |
| \$<br>SALES |               |           |                           |                |          |                 |              | A                      | id Product |        |  |
| CATALOG     |               |           |                           |                |          |                 |              |                        | f in co    | _      |  |
| *           |               |           |                           |                |          |                 | Y            | Default View           | Col        | umns 👻 |  |
| CUSTOMERS   | Search by key | word      | Q                         |                |          |                 |              |                        |            |        |  |
|             | Actions       | •         | 2040 records found        |                |          |                 | 20           | • per page <           | 1 of 102   | 2 >    |  |
|             | ID ID         | Thumbnail | Name                      | Туре           | sku      | Visibility      | Category IDs | Categories             | Status     | Action |  |
|             | 46            | <b>Q</b>  | Sprite Yoga Companion Kit | Bundle Product | 24-WG080 | Catalog, Search | 2,3,         | Default Category,Gear, | Enabled    | Edit   |  |

| STORES | 270 |   | Beaumont Summit Kit | Configurable Product | MJ01 | Catalog, Search | 2,3, | Default Category,Gear, | Enabled | Edit |
|--------|-----|---|---------------------|----------------------|------|-----------------|------|------------------------|---------|------|
| \$     |     | 1 |                     |                      |      |                 |      |                        |         |      |

For case 2: we have selected full category path.  $\rightarrow$ 

|             | Configuratio          | n        |                                    |                    | Q 📫 | 💄 admin 👻 |
|-------------|-----------------------|----------|------------------------------------|--------------------|-----|-----------|
| \$<br>SALES | Scope: Default Config | • 0      |                                    |                    | Sav | ve Config |
|             | VDCSTORE              | ^        | General Option                     |                    |     | $\odot$   |
|             | Product Grid Category | y Filter | Enabled<br>[store view]            | Enable             | *   |           |
|             | GENERAL               | ~        | Show Category Path<br>[store view] | Full Category Path | *   |           |
|             | CATALOG               | ~        |                                    |                    |     |           |
|             | SECURITY              | ~        |                                    |                    |     |           |
|             | CUSTOMERS             | ~        |                                    |                    |     |           |
| SYSTEM      | SALES                 | ~        |                                    |                    |     |           |

#### → So, full category path is displayed under the categories column.

| <b>I</b> U1        |        |          |           |                               |                         |          |                    |                        |                                            |              |         |
|--------------------|--------|----------|-----------|-------------------------------|-------------------------|----------|--------------------|------------------------|--------------------------------------------|--------------|---------|
| CASHBOARD          | Proc   | duct     | S         |                               |                         |          |                    |                        | Q                                          | 0 1          | admin 🔻 |
| <b>\$</b><br>SALES |        |          |           |                               |                         |          |                    |                        | Add                                        | Product      | •       |
| CATALOG            |        |          |           |                               |                         |          |                    |                        | Filters Dofault View -                     | <b>*</b> Col | umos =  |
| CUSTOMERS          | Search | h by key | word      | Q                             |                         |          |                    |                        | Default view                               |              |         |
| MARKETING          | Action | ns       |           | 2040 records found (2 selecte | ed)                     |          |                    | 20                     | ▼ per page <                               | 1 of 102     | 2 >     |
|                    |        | ID       | Thumbnail | Name                          | Туре ↓                  | sкu      | Visibility         | Category<br>IDs        | Categories                                 | Status       | Action  |
| REPORTS            | ~      | 46       | <b>Q</b>  | Sprite Yoga Companion Kit     | Bundle Product          | 24-WG080 | Catalog,<br>Search | 3,5,2                  | Gear,Fitness Equipment,Default<br>Category | Enabled      | Edit    |
| STORES             |        | 270      | 1         | Beaumont Summit Kit           | Configurable<br>Product | MJ01     | Catalog,<br>Search | 1 <mark>4</mark> ,2,12 | Jackets,Default Category,Tops              | Enabled      | Edit    |
| SYSTEM             |        |          |           |                               | Configurable            | NUEDINES | Catalog.           |                        | Shorts.Erin Recommends.Default             |              |         |

#### → Products can be updated from the "Actions" side menu in batch or individual.

| ASHBOARD    | Products                               |                                |                         |          |                    |            |                                                    | Add Prod | uct 🔄  |
|-------------|----------------------------------------|--------------------------------|-------------------------|----------|--------------------|------------|----------------------------------------------------|----------|--------|
| \$<br>SALES |                                        |                                |                         |          |                    | -          | Filters O Default View -                           | 🏠 Col    | umns 👻 |
|             | Search by keyword                      | Q                              |                         |          |                    |            |                                                    |          |        |
|             | Actions                                | 2040 records found (2 selected | )                       |          |                    | 20         | ▪ per page <                                       | of 102   | >      |
| STOMERS     | Delete                                 |                                |                         |          |                    | Category   |                                                    |          |        |
| <b>,</b>    | Change status                          | il Name                        | Туре 1                  | SKU      | Visibility         | IDs        | Categories                                         | Status   | Action |
|             | Update attributes<br>Assign Inventory  | Sprite Yoga Companion Kit      | Bundle Product          | 24-WG080 | Catalog,<br>Search | 3,5,2      | Gear,Fitness Equipment,Default<br>Category         | Enabled  | Edit   |
| PORTS       | Source<br>Unassign Inventory<br>Source | Beaumont Summit Kit            | Configurable<br>Product | MJ01     | Catalog,<br>Search | 14,2,12    | Jackets,Default Category,Tops                      | Enabled  | Edit   |
| 777<br>Ores | Transfer Inventory<br>To Source        | Erika Running Short            | Configurable<br>Product | WSH12    | Catalog,<br>Search | 28,34,2,22 | Shorts,Erin Recommends,Default<br>Category,Bottoms | Enabled  | Edit   |
| \$          | Update Categories                      |                                |                         |          |                    |            |                                                    |          |        |
| (STEM       | 174                                    | Oslo Trek Hoodie               | Configurable<br>Product | MH08     | Catalog,<br>Search | 15,2,12    | Hoodies & Sweatshirts,Default<br>Category,Tops     | Enabled  | Edit   |
| PARTNERS    |                                        |                                | Configurable            |          | Catalog,           |            | Hoodies & Sweatshirts,Default                      |          |        |

→ Selecting the Update Categories option redirects the Admin to the category updating page. For case, we have selected two products for updating the category.

| CA<br>DASHBOARD    | Products                                        |                      |                               |               |                    | ×               |                                                    | Add Prodi | uct 🔻  |
|--------------------|-------------------------------------------------|----------------------|-------------------------------|---------------|--------------------|-----------------|----------------------------------------------------|-----------|--------|
| <b>\$</b><br>SALES |                                                 | U                    | pdate Categories              | - Colored Co  | t                  | ~               | <b>Filters</b> Oefault View •                      | 🔅 Colt    | umns 🔻 |
|                    | Search by keyword                               | Ar                   | e you sure you want to Opdate | e Selected Ca | tegories ? (2      | records)        |                                                    |           |        |
|                    | Actions                                         | 2040 records         |                               |               | Cancel             | ОК              | per page                                           | 1 of 102  | >      |
|                    | Change status 🔸 ai                              | Name                 | Туре 4                        | SKU           | Visibility         | Category<br>IDs | Categories                                         | Status    | Action |
| CONTENT            | Update attributes<br>Assign Inventory<br>Source | Sprite Yoga Companio | on Kit Bundle Product         | 24-WG080      | Catalog,<br>Search | 3,5,2           | Gear,Fitness Equipment,Default<br>Category         | Enabled   | Edit   |
| REPORTS            | Unassign Inventory<br>Source                    | Beaumont Summit Ki   | Configurable<br>Product       | MJ01          | Catalog,<br>Search | 14,2,12         | Jackets,Default Category,Tops                      | Enabled   | Edit   |
| STORES             | Transfer Inventory To<br>Source                 | Erika Running Short  | Configurable<br>Product       | WSH12         | Catalog,<br>Search | 28,34,2,22      | Shorts,Erin Recommends,Default<br>Category,Bottoms | Enabled   | Edit   |
| SYSTEM             | Update Categories                               | Oslo Trek Hoodie     | Configurable<br>Product       | MH08          | Catalog,<br>Search | 15,2,12         | Hoodies & Sweatshirts,Default<br>Category,Tops     | Enabled   | Edit   |
| FIND PARTNERS      |                                                 |                      |                               |               | - 1 - 11 -         |                 |                                                    |           |        |

#### → Here you can select the category of product batch by name or category ID.

| Ŵ                   |                                         |                        |                            |                                  |  |
|---------------------|-----------------------------------------|------------------------|----------------------------|----------------------------------|--|
| 200<br>DASHBOARD    | Update Category                         |                        |                            | 🔍 📫 上 admin 🗸                    |  |
| \$<br>SALES         |                                         |                        |                            | ← Back Save                      |  |
| CATALOG             |                                         |                        |                            |                                  |  |
| CUSTOMERS           | UPDATE CATEGORY                         | General                |                            |                                  |  |
|                     | General                                 | Selected Product ID    | 46,270                     |                                  |  |
| CONTENT             |                                         | Select Category *      | Gear × Fitness Equipment × |                                  |  |
| REPORTS             |                                         |                        | Q                          |                                  |  |
|                     | 🔞 Copyright © 2022 Magento Commerce Inc | . All rights reserved. | Default Category           | Magento ver. 2.4.4               |  |
| <b>XX</b><br>SYSTEM |                                         |                        | Bags                       | Privacy Policy   Report an Issue |  |
|                     |                                         |                        | Fitness Equipment          |                                  |  |

The categories after updating. In our case, the first two product categories are updated with  $\rightarrow$ gear and fitness equipment.

| Ŵ                  | <b>A</b> c                   | Dne or m | nore of the Cao | the Types are invalidated: Page | Cache, Layouts. Please  | e go to Cache I | Management a       | and refresh cach     | e types. Sy:                                       | stem Messag                | ges: 1 💌 |  |
|--------------------|------------------------------|----------|-----------------|---------------------------------|-------------------------|-----------------|--------------------|----------------------|----------------------------------------------------|----------------------------|----------|--|
| DASHBOARD          | Proc                         | duct     | S               |                                 |                         |                 |                    |                      | Q                                                  | 1                          | admin 👻  |  |
| <b>\$</b><br>SALES |                              |          |                 |                                 |                         |                 |                    |                      | Add                                                | l Product                  | •        |  |
| CATALOG            |                              |          |                 |                                 |                         |                 |                    |                      |                                                    | 1                          |          |  |
| CUSTOMERS          | Search                       | h by key | word            |                                 | Q                       |                 |                    |                      | ▼ Filters ● Default View ▼                         | Col                        | umns 👻   |  |
|                    | Actions   2040 records found |          |                 |                                 |                         |                 |                    |                      | 20 🝷 per page <                                    | 20 ▼ per page < 1 of 102 > |          |  |
|                    |                              | ID       | Thumbnail       | Name                            | Type 4                  | SKU             | Visibility         | Category<br>IDs      | Categories                                         | Status                     | Action   |  |
| REPORTS            |                              | 46       |                 | Sprite Yoga Companion Kit       | Bundle Product          | 24-WG080        | Catalog,<br>Search | 3,5,2                | Gear,Fitness Equipment,Default Category            | Enabled                    | Edit     |  |
|                    |                              | 270      |                 | Beaumont Summit Kit             | Configurable<br>Product | Мј01            | Catalog,<br>Search | 3, <mark>5</mark> ,2 | Gear,Fitness Equipment,Default Category 🛛 🖊 🗲      | Enabled                    | Edit     |  |
| SYSTEM             |                              | 2040     |                 | Erika Running Short             | Configurable<br>Product | WSH12           | Catalog,<br>Search | 28,34,2,22           | Shorts,Erin Recommends,Default<br>Category,Bottoms | Enabled                    | Edit     |  |

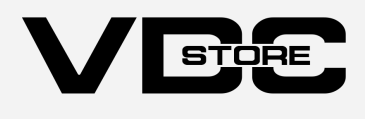